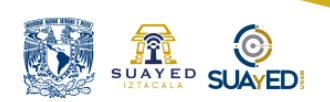

# Manual Requisitos Trámite de Titulación

Sujeto a cambios sin previo aviso, por disposición de la Dirección General de Administración Escolar (DGAE)

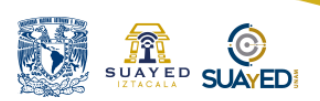

#### TUTORIAL DE REQUISITOS DE TITULACIÓN PARA EGRESADOS

El presente material tiene la finalidad de facilitarle la gestión de los documentos necesarios para que el Departamento de Administración Escolar de la FES Iztacala dé inicio al trámite que le permitirá obtener su Título. Este proceso lo iniciará una vez que cuente con el 100% de créditos.

A continuación, se listan los documentos que debe entregar, cómo puede obtenerlos y qué características deben cubrir. Como complemento, al final encontrará el **Formato para Entrega de Expediente para Trámite de Titulación** el cual deberá imprimir y presentar el día de la entrega de su documentación.

Los Documentos deberán ser entregados en el Departamento de Asuntos Estudiantiles de la Coordinación de SUAyED Iztacala

### ES IMPORTANTE LEER DETENIDAMENTE EL TUTORIAL COMPLETO, ANTES DE INICIAR CUALQUIER TRÁMITE

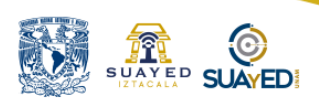

#### DOCUMENTOS OBLIGATORIOS QUE DEBE ENTREGAR PARA EL TRÁMITE DE

### TITULACIÓN

### DESCRIPCIÓN DEL PROCESO DE OBTENCIÓN PARA CADA DOCUMENTO

### DESCRIPCION PARA TODAS LAS FOTOGRAFÍAS

**Mujeres:** Vestimenta formal, sin escote; maquillaje muy discreto, frente y orejas descubiertas; aretes pequeños; sin lentes oscuros o pupilentes de color.

**Hombres:** Saco y corbata; sin cabello largo, frente y orejas descubiertas; aretes pequeños; sin lentes oscuros o pupilentes de color.

1. 2 fotografías ovaladas tamaño credencial blanco y negro para la Carta de Liberación del Servicio Social, (únicamente las deben entregar los alumnos que aprobaron el módulo seminario de titulación del ciclo escolar 2020-1 hacia atrás)

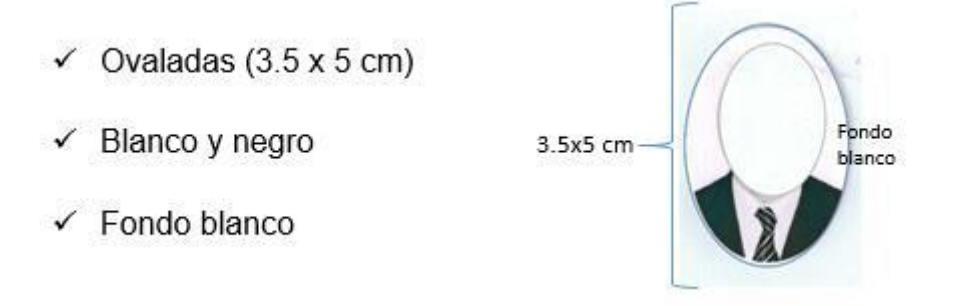

2.- 6 Fotografías tamaño Título (pergamino piel de cabra, o cartulina imitación pergamino) o Tamaño Diploma (papel seguridad) fondo gris claro.

Las características de las Fotografías para el Título en Pergamino Piel de cabra o Cartulina imitación Pergamino son:

• 6 fotografías tamaño **TÍTULO**, recientes y ovaladas (6x9 cm.)

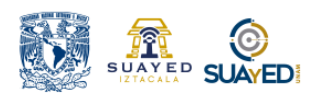

- En Blanco y Negro, con fondo gris claro y retoque, impresas en papel mate grueso (no instantáneas, ni autoadheribles), debidamente recortadas
- De frente, rostro serio, el tamaño de la cara (incluyendo el cabello) deberá medir 3.5X5 cm. a fin de que esté en proporción con la medida de la fotografía.
- No deben ser tomadas de otras fotografías.
- ✓ Ovaladas (6 x 9 cm)
- ✓ En Blanco y Negro
- ✓ Fondo gris claro
- ✓ Impresas en papel mate grueso
- ✓ El tamaño de la cara (incluyendo el cabello), deberá medir 3.5 x 5 cm, a fin de que esté en proporción con la medida de la fotografía

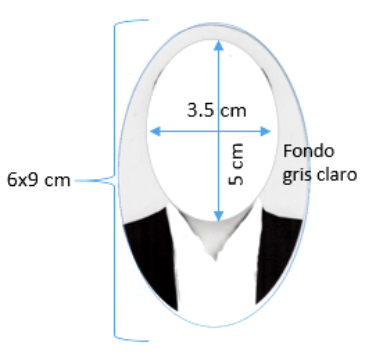

Las características de las Fotografías para el Título en Papel Seguridad son:

- 6 fotografías tamaño DIPLOMA, recientes y ovaladas (5x7 cm.)
- En Blanco y Negro, con fondo gris claro y sin ningún tipo de retoque, impresas en papel mate grueso revelado tradicional <u>(no instantáneas, ni autoadheribles)</u>, debidamente recortadas
- De frente, rostro serio, el tamaño de la cara (incluyendo el cabello) deberá medir 2.5X3 cm. a fin de que esté en proporción con la medida de la fotografía.
- No deben ser tomadas de otras fotografías.

#### IMPORTANTE

No se aceptarán fotografías que no cubran íntegramente estas características, por favor, comuníquelas a su fotógrafo, antes de contratar el servicio.

3.- Original de Pago de Título de tu elección, para el cual hay 3 opciones:

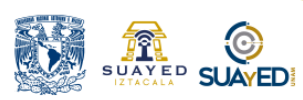

**1.-** Pergamino Piel de Cabra \$1,100.00 (ya está incluido el \$1.00 de la revisión de estudios)

 2.- Cartulina Imitación Pergamino \$550.00 (ya está incluido el \$1.00 de la revisión de estudios)

Si desea realizar el pago por transferencia bancaria (solo aplica para Pergamino Piel de Cabra o Cartulina Imitación Pergamino) La referencia bancaria para el pago de Título en Pergamino Piel de Cabra o Cartulina Imitación Pergamino, la puede obtener en la página <u>http://sigerel.dgae.unam.mx</u>

Al comprobante de pago le debe anexar Comprobante de Banxico, excepto si la transferencia fue de BBVA;

El pago también lo puede realizar directamente en las cajas de C. U.

3.- Papel Seguridad \$1.00 el pago se realiza en las cajas de C.U.(y debe realizar el pago de \$1.00 por revisión de estudios)

# **3.**- Pago por concepto de revisión de estudios \$1.00 (solo aplica para el pago de título en papel seguridad)

Estos pagos se realizan en las cajas de Rectoría <u>en el Mezzanine</u> ubicadas en Av. de los Insurgentes No. 3000

**Debe llevar una identificación oficial**, de preferencia la Credencial de Estudiante de la UNAM.

#### 4. Certificado de estudios

La Solicitud de Certificado de Estudios la puede obtener en la página de Administración Escolar. <u>http://www.iztacala.unam.mx/uae/uae\_certificados.php</u>

#### > Tiene 2 opciones de pago:

1.- A través de ficha referenciada, solicitándola en la liga que se especifica en la solicitud del certificado de estudios

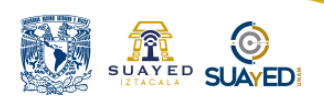

2.- O realizando el pago en las Cajas de la Facultad (siempre y cuando estén habilitadas), el formato para pago por este concepto le será proporcionado por el Departamento de Asuntos Estudiantiles de la Coordinación de SUAyED o puede imprimir la siguiente imagen.

| CAMPUS IZT             | ACALA    | A DE MEXICO |
|------------------------|----------|-------------|
| PREFORMA D             | E PAGO   |             |
|                        | UR_      | 4100        |
| FECHA                  | _        |             |
| CONCEPTO PAGO DE CERTI | FICADO I | E ESTUDIOS  |

- Una vez que haya realizado el pago, deberá presentarlo en el Departamento de Servicios Escolares de la Facultad, junto con la Solicitud de Certificado de Estudios, 2 fotografías tamaño credencial blanco y negro, copia de su Historial Académico impreso de SIAE.
- 5. Formato Autorización de Transferencia de Información a la SEP: Este formato lo obtiene ingresando a la siguiente liga <u>http://www.iztacala.unam.mx/uae/index.php</u> en el apartado Titulación Tramites de titulación, el cual debe descargar ingresando con su Número de Cuenta y su contraseña, elaborarlo en la misma computadora y después debe imprimirlo.
- En la línea que se encuentra después de las palabras Programa de Posgrado debe poner FES IZTACALA o Facultad de Estudios Superiores Iztacala
- También lo puede obtener ingresando a la siguiente liga <u>http://www.dgae.unam.mx/</u> en el apartado Título Grado Cédula

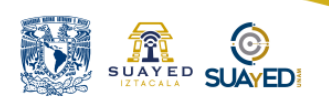

Profesional - Registro de Título o Grado y Obtención de Cédula Profesional – Autorización de Transferencia de Información

Se debe entregar con Nombre y Firma en Original la hoja que dice **Expediente DGAE** 

|                                                                                                    | Universidad<br>Dirección Ge                                                                                                    | d Nacional Autónoma de México<br>Secretaría General<br>eneral de Administración Escolar                                                                                                    | DGAE<br>UNAM                                                                                                    |
|----------------------------------------------------------------------------------------------------|----------------------------------------------------------------------------------------------------|----------------------------------------------------------------------------------------------------|----------------------------------------------------------------------------------------------------|
| A LA DIRECCI                                                                                                    | AUTORIZACIÓN<br>ÓN GENERAL DE PR<br>Y ACTUAL                                                                                                    | DE TRANSFERENCIA DE INFORMACIÓN<br>IOFESIONES DE LA SECRETARÍA DE ED<br>IZACIÓN DE DATOS PERSONALES                                                                                                    | I<br>UCACIÓN PÚBLICA                                                                                                    |
|                                                                                                    |                                                                                                    | Ciudad Universitaria,                                                                                                    | Cd. Mx., a 30 de agosto de 20                                                                                                    |
| Dirección General de Adr<br>Universidad Nacional Au<br>Presente.                                                                                                    | ninistración Escolar<br>tónoma de México                                                                                                    |                                                                                                    |                                                                                                    |
| Por medio de la presente r<br>de Poegrado <u>FACULTAD</u><br>Escolar de la UNAM (DG)<br>esta Universidad Nacional,<br>pueda realizar el trámite<br>gubernamental.                                                                                                    | nanifiesto que el área de<br>DE ESTUDIOS SUPE<br>(E-UNAM) debe transfe<br>a la Dirección General<br>de registro de título o                                                                                                    | Servicios Escolares de la (del) Facultad, Escu<br>RIORES IZTACALA me informó que la Direc<br>ria la información de mis datios académicos y<br>de Profesiones de la Secretaría de Educación la<br>grado para la obtención de cédula profesio                                                                                                    | ela, Centro, Instituto o Progra<br>ción General de Administrac<br>personales como egresado(a)<br>Pública (DGP-SEP), para que<br>nal ante la citada dependen                                                                                                    |
| Para ello, se me solicita ao<br>y fehacientes:                                                                                                    | tualizar los siguientes d                                                                                                    | atos personales y manifiesto, bajo protesta de                                                                                                    | decir verdad, que son veridio                                                                                                    |
| Información persona<br>Número de cue<br>Nombre(s):                                                                                                    | ıl.<br>hta:                                                                                                    |                                                                                                    |                                                                                                    |
| Primer Apellide                                                                                                    |                                                                                                    | Segundo Apellido:                                                                                                    |                                                                                                    |
| CURP (18 carac                                                                                                    | teres):                                                                                                    |                                                                                                    |                                                                                                    |
| Núm, telefónico                                                                                                    | flio                                                                                                    | Núm. telefónico celular:                                                                                                    |                                                                                                    |
| Correo electrón                                                                                                    | lico(donde recibirà infor                                                                                                    | mación del trámite, incluido el número de cédula                                                                                                    | profesional):                                                                                                    |
| Domicilio.                                                                                                    |                                                                                                    |                                                                                                    |                                                                                                    |
| C.P.:                                                                                                    |                                                                                                    | Estado:                                                                                                    |                                                                                                    |
| Municipio:                                                                                                    |                                                                                                    | Colonia                                                                                                    |                                                                                                    |
| Calle y número                                                                                                    |                                                                                                    |                                                                                                    |                                                                                                    |
| Por lo anterior descrito, a<br>Documental <sup>8</sup> , la DGAE-U<br>disposiciones del Reglarm<br>Distrito Federal, publicado<br>datos personales y acadé<br>actualizados, formarán pa<br>DGAE-UNAM lo requiera,<br>segundo término para que<br>Título o Grado y me emita | cepto y autorizo <sup>1</sup> que u<br>NAM en cumplimiento<br>nto de la Lay Reglamie<br>en el DianorOficial de l<br>micos (que hasta hoy e<br>te de la base, de datos<br>me identifique, ubique<br>la DGPSEP en el mor<br>la cédula profesional cor | na vez que reciba mi título o grado en la Dira<br>a lo establecido en el Decreto por el que se<br>haria del Artículo 5" Constitucional relativo al e<br>a Federación el 5 de abril de 20189, realize la<br>se mantienen en custodia de la DGAE-UNAM<br>de dicha dependencia gubernamental. Lo ante<br>, comunique, confacte y envie Información po<br>mento que yo lo requiera o decida, acepte mi s<br>respondiente. | scción de Certificación y Con<br>a reforman y derogan divers<br>jercicio de las profesiones et<br>transferencia electrónica de r<br>a la DQP-SEP y que, una<br>róc, primero para que cuand<br>r cualquier medio posible, y<br>olicitud del trámite de registro |
|                                                                                                    |                                                                                                    |                                                                                                    |                                                                                                    |
|                                                                                                    | N                                                                                                    | OMBRE Y FIRMA DEL ALUMNO                                                                                                    |                                                                                                    |
|                                                                                                    | Contraction of the                                                                                                    |                                                                                                    |                                                                                                    |
| 1 Numerales 9 y 10 de los Linean<br>http://www.geceta.unam.mv/index<br>2 Circuito de la investigación Cier<br>3 Consulte: https://www.dof.gob.i                                                                                                    | ianioù para la Protecciók 68 D<br>/wp-content/unioadi/2618/02/1<br>Elica S/N (entre el Metro CU y<br>mx/nota detalle php?codigo=51                                                                                                    | atos Personales en Posesión de la Universidad Nacional Aut<br>90225-convocatorias.pdf ).<br>la Guarderia del CENDI).<br>5161465/lecame550/4/2018.                                                                                                    | ónoma de México (Consulte:                                                                                                    |
|                                                                                                    |                                                                                                    |                                                                                                    |                                                                                                    |

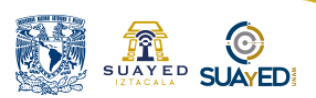

6. Formato de Expedición de Título: Este formato lo obtiene ingresando a la siguiente liga http://www.iztacala.unam.mx/uae/index.php en el apartado Titulación – Tramites de titulación, el cual deben imprimir y entregar debidamente requisitado.

También lo puede obtener ingresando a la siguiente liga http://www.dgae.unam.mx/ en el apartado Recepción de Títulos o Grado – Formato Expedición de Título y/o Grado.

Se debe entregar con Nombre y Firma en Original.

7. Deberá imprimir y entregar el Documento de Revisión de Estudios. No debe realizar ningún trámite, solo esperar que se vea reflejada una fecha en el inciso 10) Fecha de Autorización de Revisión de Estudios Documental

La fecha reflejada es el día en que por parte de DGAE verificaron sus documentos originales en el Archivo General de la UNAM

La fecha reflejada es el día en que por parte de DGAE verificaron sus documentos originales en el Archivo General de la UNAM Deberá ingresar a la siguiente dirección electrónica, la cual corresponde a Tramitel.

http://tramites.dgae.unam.mx/tr65/entra\_a.php

En la pantalla que le aparece deberá elegir la opción ALUMNOS UNAM

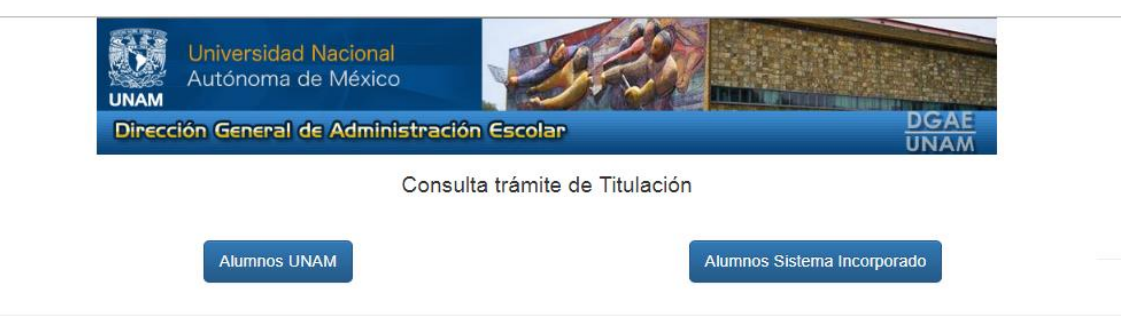

El domicilio del Departamento de Revisión de Estudios de Posgrado: Avenida del Aspirante S/N Zona Cultural Horario de Atención de 09:00 a 17:30 horas de lunes a viernes.

A la Comunidad Universitaria, se le informa que en la Dirección de Certificación y Control Documental, la atención al público es de Lunes a viernes, en días hábiles y en horario continuo de 9:00 am a 5:30 pm. No habrá atención al público los siguientes días del año 2018:

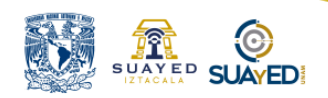

**Paso 2.** Se despliega una pantalla en la cual deberá teclear su Número de Cuenta y Contraseña (la misma que utiliza para ingresar a SIAE).

| UNAM                            | Universidad Nacional<br>Autónoma de México                             |                                     |              |
|---------------------------------|------------------------------------------------------------------------|-------------------------------------|--------------|
| Direco                          | ión General de Administr                                               | ación Escolar                       | DGAE<br>UNAM |
|                                 | Co                                                                     | nsulta de información de egresados  |              |
|                                 | 175.57                                                                 | risulta de información de egresados |              |
|                                 |                                                                        | nsulta de información de egresados  |              |
| Para consult                    | ar debes identificarte con tu número de cuenta y tu N                  |                                     |              |
| Para consulta                   | ar debes identificarte con tu número de cuenta y tu N                  |                                     |              |
| Para consulta                   | ar debes identificarte con tu número de cuenta y tu N                  |                                     |              |
| Para consulta                   | ar debes identificarte con tu número de cuenta y tu N<br>nta 9 dígitos |                                     |              |
| Para consulta<br>lúmero de cuer | ar debes identificarte con tu número de cuenta y tu N<br>nta 9 dígitos |                                     |              |

**Paso 3.** Verifique el inciso 10 de la pantalla que se despliega, en el cual debe aparecer una fecha (Imagen de ejemplo).

|                   | D.                                     | ATOS DEL ALUM                          | NO                                        |
|-------------------|----------------------------------------|----------------------------------------|-------------------------------------------|
| Rei               | nglón<br>1)                            | Nc<br>:<br>Nc<br>Fe<br>Na              | o. cuenta<br>ombre:<br>ccha<br>ccimiento: |
| 2)                | livel                                  | Licenciatura                           | SUA                                       |
| 3) <mark>F</mark> | Plantel o<br>Intidad                   | (319) FES IZT<br>(PSICOLOGIA)          | FACALA                                    |
| 4) <mark>6</mark> | arrera o<br>Programa                   | (31911)LICENO<br>PSICOLOG�A            | CIADO EN                                  |
| 5) <sup>T</sup>   | ipo<br>nstitución                      | NACIONAL                               |                                           |
|                   | R                                      | EVISIÓN ESTUDI                         | OS                                        |
| 6)                | Fecha de ir<br>de Estudio              | nicio de Revisión<br>s Académica       | 18/Sep/2019                               |
| 7)                | Fecha de S<br>Revisión de<br>Documenta | olicitud de<br>e Estudios<br>al        | 18/Sep/2019                               |
| 8)                | Fecha de la<br>de Estudio              | nicio de Revisión<br>s Documental      | 23/Sep/2019                               |
| 9)                | Detección<br>la docume                 | de irregularidad en<br>ntación         | NINGUNA                                   |
| 10)               | Fecha Auto<br>Revisión de<br>Documenta | orización de<br>e Estudios<br>al       | 16/Oct/2019                               |
| 11)               | Detección<br>la<br>documenta           | de irregularidad en<br>ación(EXAMENES) |                                           |
|                   | EXPEDIO                                | CIÓN DE TÍTULO                         | o GRADO                                   |
| 12)               | Fecha de e<br>profesiona               | xamen<br>I o grado                     | ****                                      |
| 13)               | Fecha de r<br>de examen                | ecepción del acta ,                    | ****                                      |
| 1                 | GRADO Y                                | DE REGISTRO DE<br>7 EXPEDICIÓN D       | TITULO Y/O<br>E CÉDULA                    |

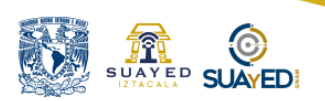

También puede ingresar a través de la siguiente liga

http://www.dgae.unam.mx/

Dar clic en alumnos

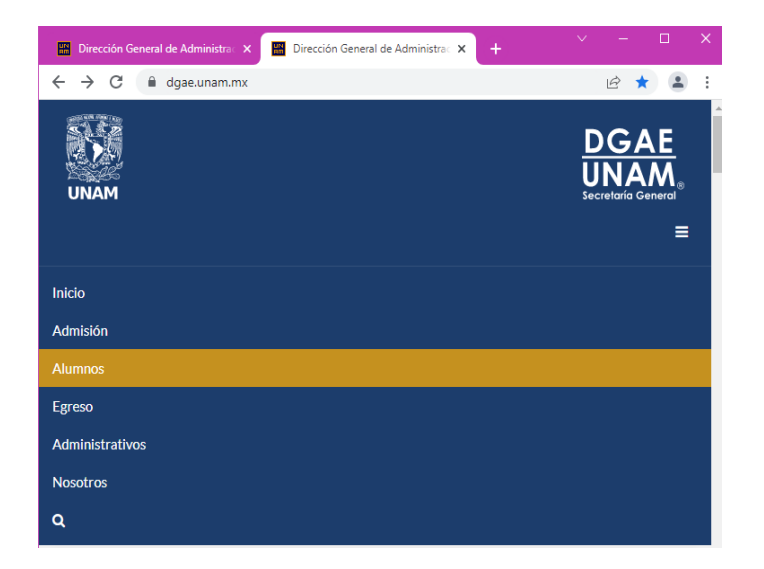

Dar clic en Consulta Trámite de Titulación y Graduación

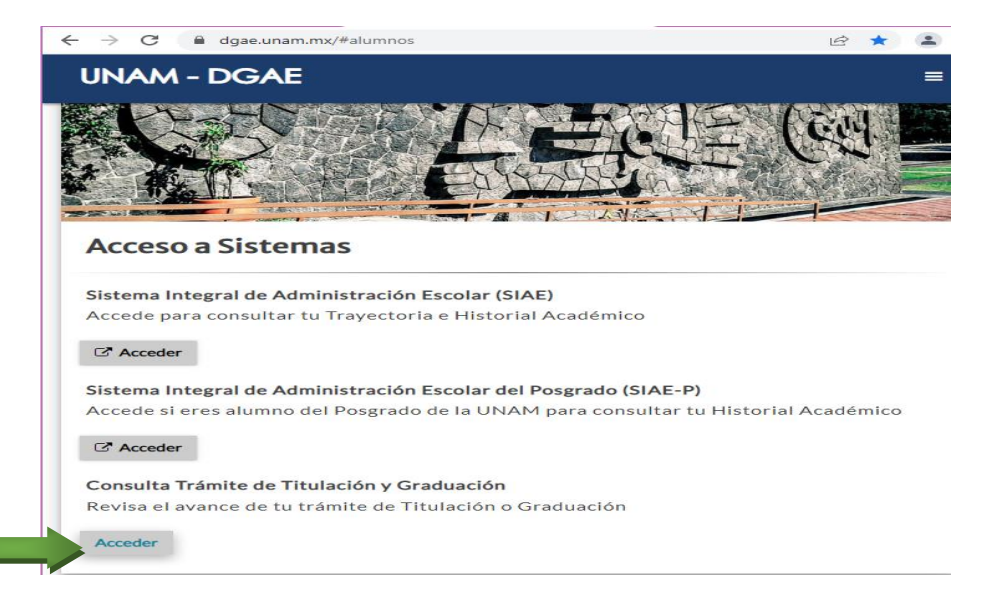

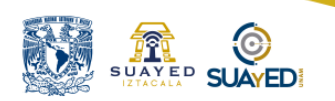

#### Da clic en Alumnos UNAM

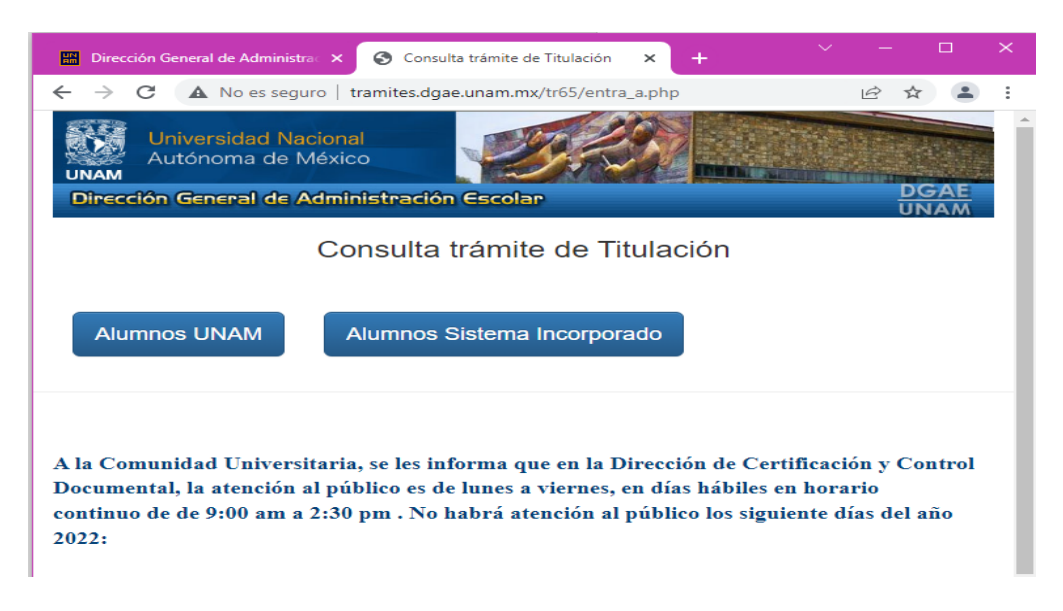

#### Ingrese sus datos y dar clic en continuar

| 🕑 t | amites.dgae.unam.mx/tr65/passport14.php - Goog | le Chrome                   |       |   | × |
|-----|------------------------------------------------|-----------------------------|-------|---|---|
| A   | No es seguro   tramites.dgae.unam.mx/tr6       | 5/passport14.php            |       |   |   |
|     | Universidad Nacional<br>Autónoma de México     |                             | - COR | 2 |   |
|     | Dirección General de Administra                | ción Escolar                | l     |   |   |
|     | Consulta                                       | de información de egresados |       |   |   |
|     |                                                |                             |       |   |   |
|     | Para consultar debes identificarte con tu      | número de cuenta y tu NIP:  |       |   |   |
|     | Número de cuenta 9 digitos                     |                             |       |   |   |
|     | NIP                                            |                             |       |   |   |
|     | Continuar                                      |                             |       |   |   |

Verifique el inciso 10 de la pantalla que se despliega, en el cual debe aparecer una fecha (Imagen de ejemplo).

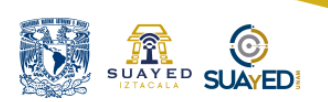

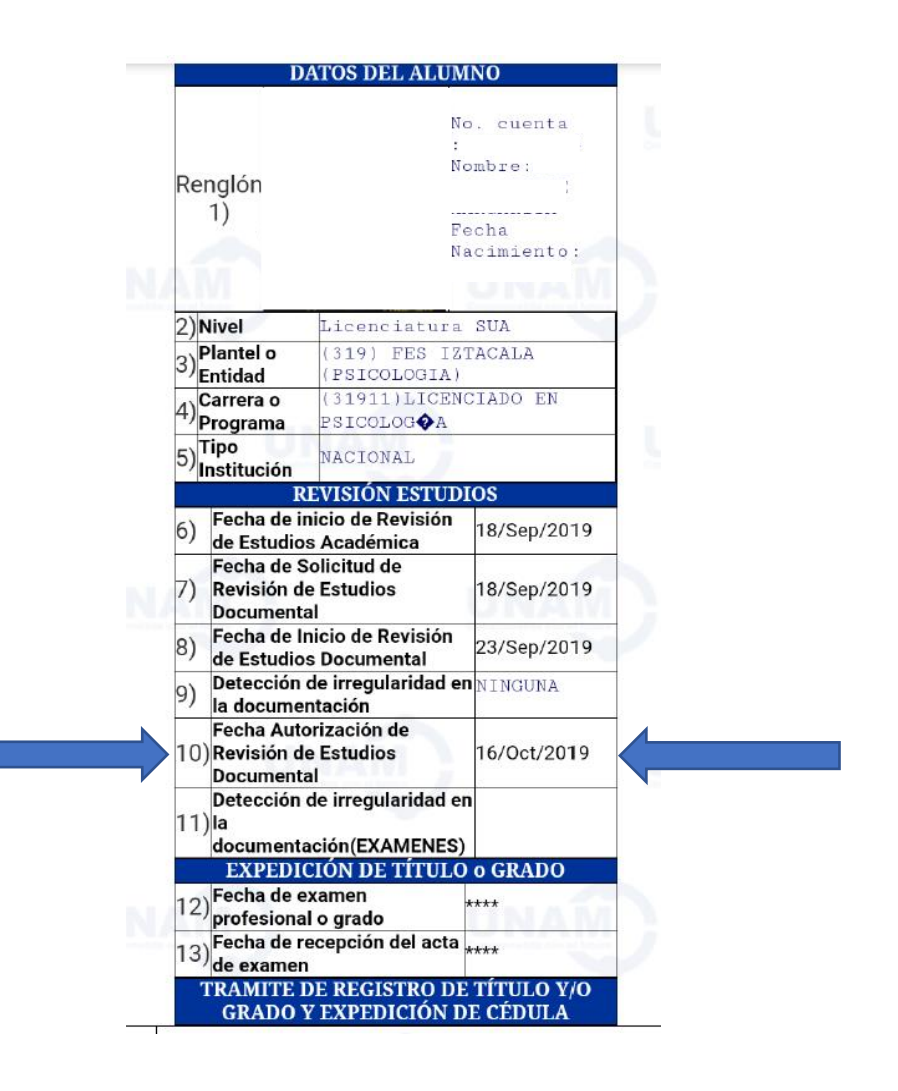

 8. Constancia del Idioma Inglés Original (Para validar la copia) y Copia por ambos lados (en una sola hoja con el sello legible)
 Si la constancia corresponde a la FES Iztacala y contiene el código QR no se requiere el sello.

Las Constancias que se pueden presentar para el proceso de Titulación, emitidas por el Departamento de Idiomas de la FES Iztacala son:

- Constancia de Aprobación del Examen de Comprensión de Lectura del Idioma Inglés
- Constancia de Aprobación del Curso de Comprensión de Lectura del Idioma Inglés

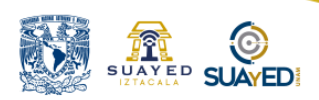

• Constancia de Aprobación de 6 Niveles Básicos del Idioma Inglés

Adicionalmente, las constancias que sean emitidas por cualquier instancia ajena al Departamento de Idiomas de la FES Iztacala, que cuente con el Reconocimiento de Validez Oficial de Estudios, RVOE, por parte de la Secretaría de Educación Pública de México, deberán ser presentadas al Departamento de Idiomas de la FES Iztacala, para ser Validadas por la misma. Una vez que la Constancia cuente con el Sello del Departamento, podrán ser aceptadas para el trámite de Titulación.

**9. Solicitud para Trámite de Titulación, llenada a computadora,** únicamente con **sello de Biblioteca y Firmada** 

En la página de Administración Escolar de la FES Iztacala <u>http://www.iztacala.unam.mx/uae/uae titulacion.php</u> podrá encontrar **la Solicitud para Trámite de Titulación** que deberá **llenar en su totalidad antes de imprimir.** 

También puede descargar la Solicitud para Trámite de Titulación en la siguiente liga:

http://biblioteca.iztacala.unam.mx/fmto\_tram\_titula.pdf

#### **Notas Importantes**

Los recuadros para número de cuenta, total de asignaturas, promedio, ingreso y egreso tienen un recuadro individual para cada número. Verifícalo con atención.

- 1) Selecciona PSICOLOGÍA SUAyED
- 2) Número de asignaturas: 44
- **3)** Ingreso: Coloca el año de la **GENERACIÓN** a la que perteneces (Dato disponible en tu Historia Académica)
- 4) Egreso: Coloca el semestre en que concluiste el 100% de Créditos

# Psicología en línea 🚺 ᇌ 🕺

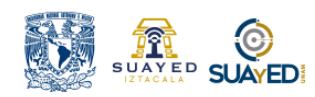

- 5) Sello de la UDC FES Iztacala: Lo obtienes al presentar la solicitud impresa en las Instalaciones de la Biblioteca de la FES Iztacala. Notifica que tu forma de Titulación es SEMINARIO
- **B) NO RECABAR EL SELLO CORRESPONDIENTE A ESTE RECUADRO** (LABORATORIOS)
- 7) Firma la Solicitud antes de acudir a la recaudación del Sello de Biblioteca.

| PATI                                                                                        | ERNO MAT                                                                                                    | RNO NOMBRE (S)                                                                                    |                          |
|---------------------------------------------------------------------------------------------|----------------------------------------------------------------------------------------------------|---------------------------------------------------------------------------------------------------|--------------------------|
|                                                                                             |                                                                                                    |                                                                                                   |                          |
| CALLE Y                                                                                     | NUMERO COLONIA                                                                                                | DEL. o MPIO. CP. T                                                                                | EL                       |
| CARR                                                                                        | ERA                                                                                                    | No DE CUENTA                                                                                      |                          |
|                                                                                             | <u>1</u> .                                                                                                    |                                                                                                   | ASIGNATURAS              |
| PROMEDIO INGRES                                                                             | D EGRESO                                                                                                    | Si requiere certificado anexe el formato Si<br>que se encuentra en la pagina <u>www.iztac</u>     | DLICITUD DE CERTIFICADO  |
| SELLO Y FIRMA AUTORIZADA                                                                    | A DE AREA RESPONSABLE:                                                                                        |                                                                                                   |                          |
| UNIDAD DE DOC.<br>CERTIFICADA<br>(FES IZTACALA )                                            | DEPTO. DE<br>LABORATORIOS<br>FES IZTACALA)                                                                    | FIRMA DEL SOLICITAN                                                                               | пе                       |
| NO ADEUDA LIBROS Y<br>ENTREGO EJEMPLARES<br>PARA TITULACION (INCLUYE<br>BIBLIOTECA CENTRAL) | NO ADEUDA MATERIAL                                                                                            | FECHA DE RECEPCION                                                                                | FIRMA DE RECEPCION       |
| FECHA :                                                                                     | FECHA:                                                                                                    |                                                                                                   |                          |
| FIRMA :                                                                                     | FIRMA :                                                                                                    |                                                                                                   |                          |
|                                                                                             | UNAM-FES IZTAC/<br>SECRETARIA DE PLANEACION Y<br>UNIDAD DE ADMINISTRA<br>SOLICITUD PARA TRAMITE DE TITULACIOI | A<br>CUERPOS COLEGIADOS<br>ION ESCOLAR<br>(COMPROBANTE DEL INTERESADO)                            |                          |
| NOMBRE:                                                                                     |                                                                                                    | CARRERA:                                                                                          |                          |
| No DE CUENTA:                                                                               |                                                                                                    |                                                                                                   |                          |
| PARA RECOGER SU TITULO CONSULTE POR IN<br>LA DIRECCION GENERAL DE ADMINISTRACION            | TERNET LA DIRECCION <u>www.escolar.unam.mx.</u><br>I ESCOLAR (SCD), CIRCUITO DE LA INVESTIO                   | DONDE LE INDICARAN LA FECHA DE ENTREGA DE SU T<br>ACION CIENTIFICA S/N (A LA DERECHA DE LA SALIDA | ITULO Y CEDULA PROFESION |

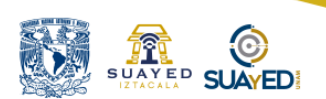

#### **10.** Constancia de no adeudo de libros en Bibliotecas UNAM

Para obtener la constancia de no adeudos debe ingresar desde el siguiente link y seguir todas las indicaciones que en este mismo se mencionan

http://siicana.dgb.unam.mx/

Una vez que ingrese al Registro de Solicitud, proporcione sus datos completos y **en Modalidad** seleccione **Tesis o Tesina**, la constancia le llegará al correo que registro en ese momento.

También podrá encontrar la Liga para la **Constancia de no adeudos** en la página de Administración Escolar de la FES Iztacala <u>http://www.iztacala.unam.mx/uae/uae titulacion.php</u>

Al ingresar a la página deberás seleccionar **Generación de carta de no** adeudo en la opción de **Titulación sin Tesis** 

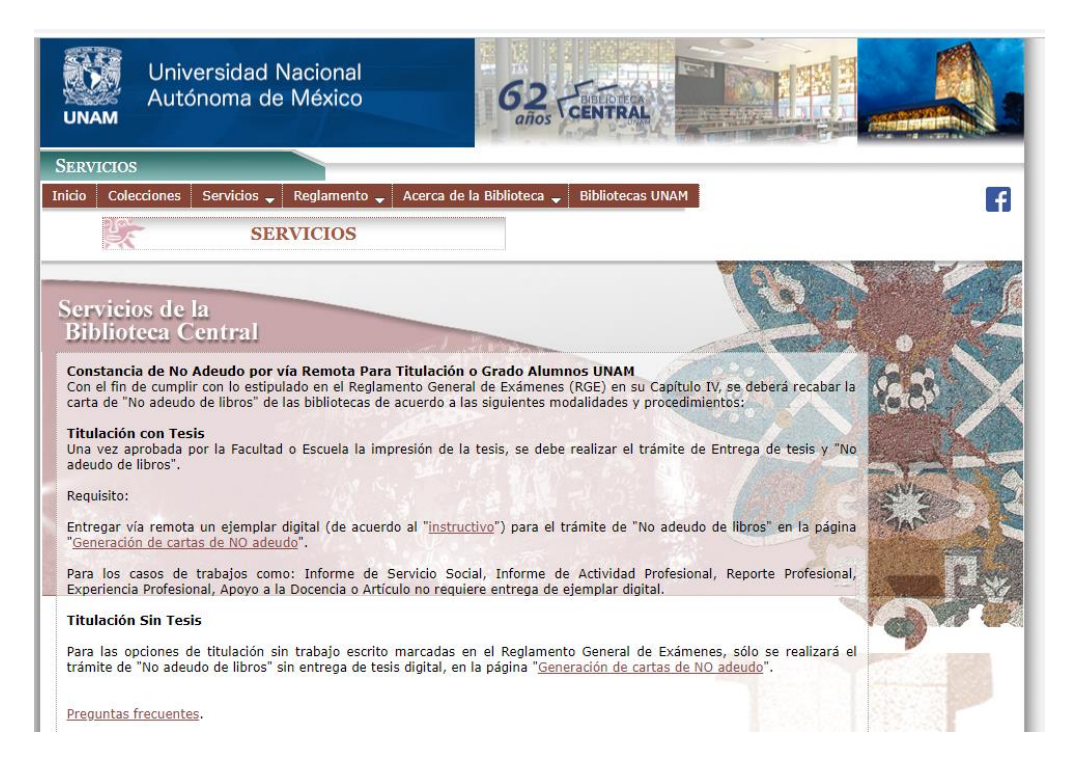

Una vez que ingrese al Registro de Solicitud, proporcione sus datos completos y **en Modalidad** seleccione **Tesis o Tesina**, la constancia le llegará al correo que registro en ese momento.

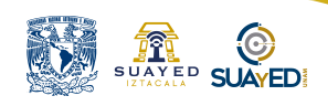

#### REGISTRO DE SOLICITUD DE CONSTANCIA DE NO ADEUDO.

| El número de cuent            | a debe constar de nueve dígitos, omitiendo el guión. Ejemplo para el número de cuenta<br>9025888-5 se debe escribir 090258885 |
|-------------------------------|----------------------------------------------------------------------------------------------------|
| Número de cuenta UNAM :       |                                                                                                    |
| Nivel escolar :               | Licenciatura                                                                                                    |
| Plantel :                     | Selecciona una opción 🗸                                                                                                    |
| Carrera :                     | Selecciona una opción 🗸                                                                                                    |
| Modalidad :                   | Tesis o Tesina 🗸                                                                                                    |
| Correo electrónico :          |                                                                                                    |
| Confirma correo electrónico : |                                                                                                    |
|                               | Verificar adeudos                                                                                                    |
|                               | Copyright © Derechos Reservados DGB-UNAM 2010-2023                                                                            |

#### **11.** Comprobante del Cuestionario para Egresados

Comprobantes de Cuestionarios: En la página de AdministraciónEscolardelaFESIztacalahttp://www.iztacala.unam.mx/uae/uaetitulacion.phppodrásencontrar la liga para el llenado de los Cuestionarios para Egresados yde Seguimiento de Egresados.

Al finalizar es necesario **Imprimir** el Comprobante de finalización de dichos Cuestionarios

#### **Cuestionario para Egresados**

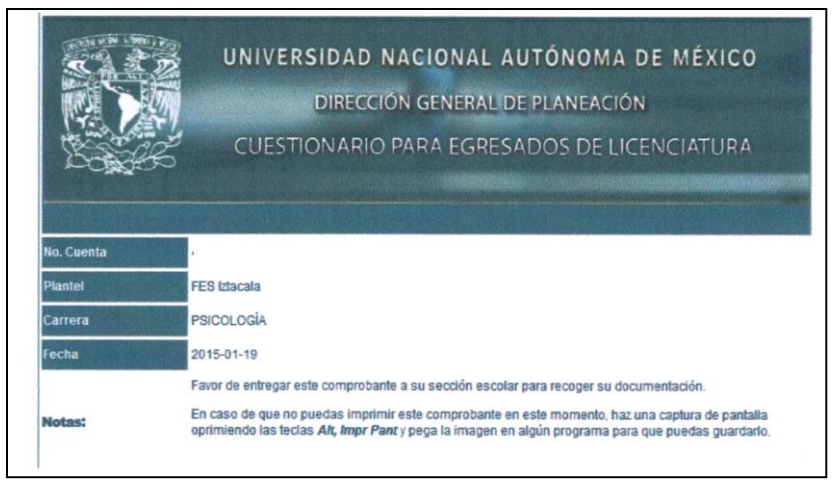

#### **12.-** Comprobante del Cuestionario de Seguimiento de Egresados

### Psicología en línea 🚺 🎎 🛞

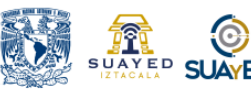

| 🗋 Seguimiento Egresados 🛛 🗙                      |                                                                              | ×    |
|--------------------------------------------------|------------------------------------------------------------------------------|------|
| ← → C ① xocoyotzin.iztacala.unam.mx:8180/Egresad | os/servlet/complete                                                          | ☆ :  |
| Aplicaciones 💕 Empleo en México-DF               |                                                                              |      |
| UNAM                                             | Facultad de Estudios Superiores Iztacala<br>Sistema Seguimiento de Egresados | FEST |
| "Gracias por su cooperación"                     |                                                                              |      |
|                                                  |                                                                              |      |
|                                                  |                                                                              |      |
|                                                  |                                                                              |      |
|                                                  |                                                                              |      |
|                                                  |                                                                              |      |
|                                                  |                                                                              |      |
|                                                  |                                                                              |      |
|                                                  |                                                                              |      |
|                                                  |                                                                              |      |

NOTA IMPORTANTE: Debe realizar el llenado de los cuestionarios, de lo contrario, el sistema rechazará el registro de su trámite en automático.

13. El Formato de titulación con firmas originales del sínodo (FTS) entregado por usted en la Coordinación de SUAyED dentro de las fechas especificadas en el Calendario Seminario de Titulación cuando se presentó a la Jornada de Titulación, será integrado en su expediente al momento de que usted entregue todos los requisitos para su trámite.

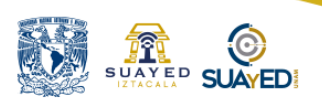

### CONSULTA DEL AVANCE EN LA EMISIÓN DEL TÍTULO

En el momento en que haya **integrado en su totalidad** el Expediente para Trámite de Titulación, deberá acudir personalmente a la oficina de Asuntos Estudiantiles de la Coordinación de Educación a Distancia de Psicología. Los días y horarios de recepción de documentos se le notificarán a su correo electrónico que tiene registrado en SICE

#### UNAM FES Iztacala

Coordinación de Educación a Distancia Edificio A2, primer piso, lado izquierdo hasta el fondo Av. de los Barrios #1, Los Reyes Iztacala Tlalnepantla, Estado de México C.P. 54090.

Al quedar integrado el expediente será turnado al Departamento de Administración Escolar del Plantel, quienes a su vez lo revisarán y enviarán a la Dirección General de Administración Escolar, DGAE, de la UNAM.

Cualquier irregularidad en la documentación que detecte el Departamento de Administración Escolar, se les notificará de inmediato a través del correo que tengan registrado en SICE, les recomendamos tener actualizados sus datos.

Desde ese momento el seguimiento a su trámite de titulación lo podrá consultar como se indica a continuación.

**Paso 1**. Deberá ingresar a la siguiente dirección electrónica, la cual corresponde a Tramitel. <u>http://tramites.dgae.unam.mx/tr65/entra\_a.php</u>

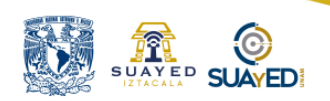

#### En la pantalla que te aparece elija la opción ALUMNOS UNAM

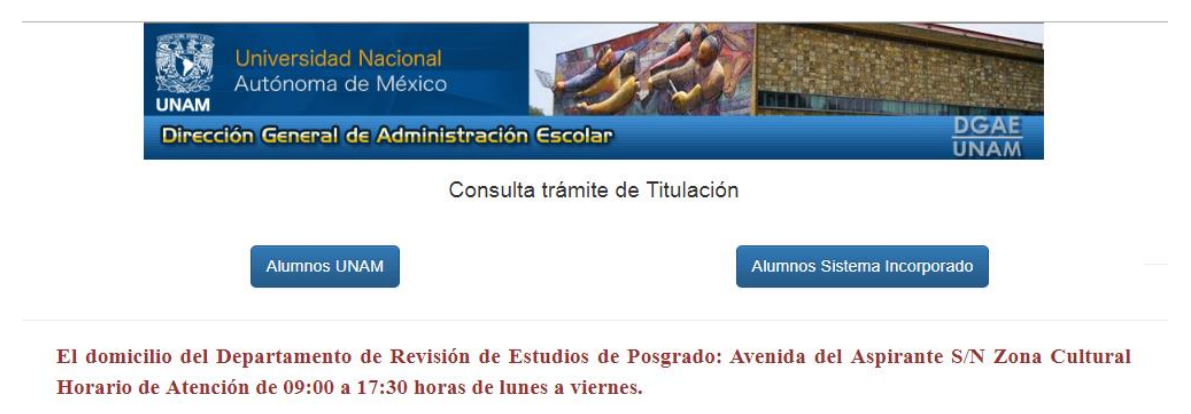

A la Comunidad Universitaria, se le informa que en la Dirección de Certificación y Control Documental, la atención al público es de Lunes a viernes, en días hábiles y en horario continuo de 9:00 am a 5:30 pm. No habrá atención al público los siguientes días del año 2018:

**Paso 2.** Se despliega una pantalla en la cual deberá teclear su Número de Cuenta y Contraseña (la misma que utiliza para ingresar a SIAE).

| amites.ogae.unam.mx/tros/       | passport14.php                             |                              |                     |              |     |
|---------------------------------|--------------------------------------------|------------------------------|---------------------|--------------|-----|
| UNAM                            | Universidad<br>Autónoma                    | d Nacional<br>de México      |                     |              | EL2 |
| Direcc                          | ión General (                              | de Administra                | ción Escolar        |              |     |
|                                 |                                            | Cons                         | ulta de informaciór | de egresados |     |
|                                 |                                            |                              |                     |              |     |
|                                 |                                            |                              |                     |              |     |
| Para consulta                   | debes identificarte con t                  | tu número de cuenta y tu NIP |                     |              |     |
| Para consulta                   | r debes identificarte con t                | tu número de cuenta y tu NIP |                     |              |     |
| Para consulta<br>Número de cuen | debes identificarte con t<br>a 9 digitos   | tu número de cuenta y tu NIP |                     |              |     |
| Para consulta<br>Número de cuen | r debes identificarte con t<br>a 9 digitos | tu número de cuenta y tu NIP |                     |              |     |

**Paso 3.** Verifique los incisos 9 y 11 de la pantalla que se despliega, en ellos podrá verificar su situación documental.

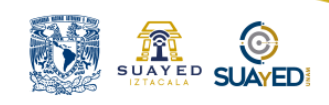

|                                                                                                    | DATOS DEL ALUMNO                                                        | )         |
|----------------------------------------------------------------------------------------------------|-------------------------------------------------------------------------|-----------|
| Rengión<br>1)                                                                                                    | No. cuenta i<br>Nombre:<br>Fecha Nacimiento:                            |           |
| 2) Nivel                                                                                                    | Licenciatura SUA                                                        |           |
| 3) Plantel Intidad                                                                                                    | (319) FEN INTACALD (FR                                                  | ICOLOGIA) |
| 4) Carrero e Programa                                                                                                  | (31911) LICENCIADO EN E                                                 | SICOLOGIA |
|                                                                                                    | REVISIÓN ESTUDIOS                                                       | 8         |
| <ul> <li>Fecha de inicio de l<br/>Acounica</li> <li>Fecha de Solicitud o<br/>Decimental</li> <li>Bocumental</li> </ul> | Revisión de Estudios<br>de Revisión de Estudios<br>Revisión de Estudios | - unam    |
| 9) Detección de irregu                                                                                                 | laridad en la documentación                                             | NINGUNA   |
| 10) Jocumental                                                                                                    | de Revisión de Estudios                                                 | ) UNA     |
| 11) Detección de irregu<br>documentación(EXA                                                                           | laridad on la<br>MENES)                                                 |           |
|                                                                                                    | EXPEDICIÓN DE TÍTULO o                                                  | GRADO     |
| 12) Fecha de examen p                                                                                                  | rofesional o grado                                                      |           |
| 13) Fecha de recepción                                                                                                 | del acta de examen                                                      |           |
| 14) Fecha de emisión d                                                                                                 | e título o grado                                                        | -         |
| 15) Libro                                                                                                    |                                                                         | -         |
| 16) Foja                                                                                                    |                                                                         | UN7       |
| 17) Folio                                                                                                    |                                                                         | 2         |

**Paso 4.** Si le aparece alguna irregularidad deberá entrar el documento oficial que adeude a la brevedad posible, de lo contrario su trámite estará detenido.

**Paso 5. Avance en la emisión de Título.** Podrá dar seguimiento en los apartados de EXPEDICIÓN DE TÍTULO o GRADO. Es en esta página en donde se aparecerá la fecha en la que estará disponible su Título para ir a recogerlo.

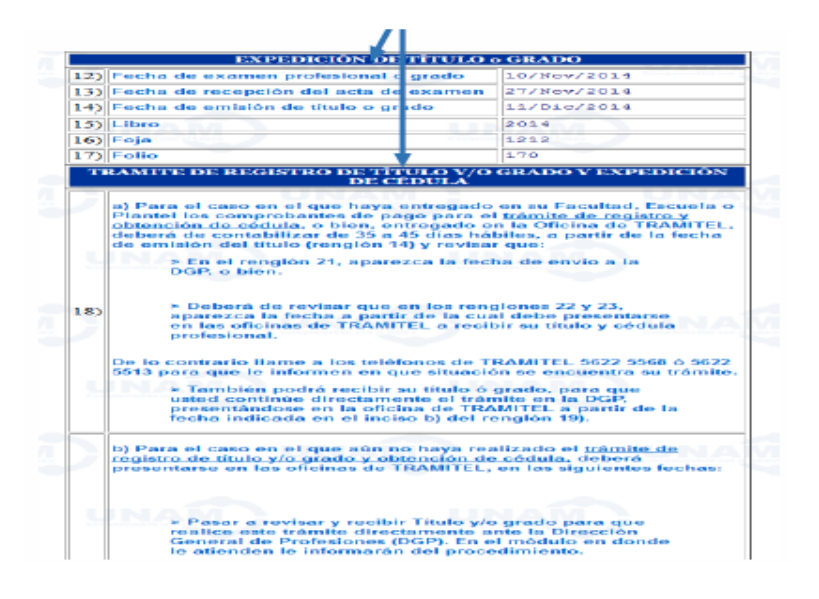

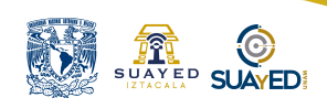

### Imprimir y Entregar este Formato para Expediente Trámite de Titulación

|    | Documentos Entregados por el Alumno                                                                                                    |           |
|----|----------------------------------------------------------------------------------------------------|-----------|
|    | Descripción                                                                                                    | Entregado |
| 1  | 2 fotografías ovaladas tamaño credencial (fondo blanco) para Carta de Liberación de Servicio Social<br>(únicamente las deben entregar los alumnos que aprobaron el módulo seminario de titulación del ciclo escolar<br>2020-1 hacia atrás) |           |
|    | <ul> <li>6 fotografías Tamaño Diploma Ovaladas, en Blanco y Negro, con fondo Gris claro</li> <li>Comprobante de Pago de Papel Seguridad</li> </ul>                                                                                         |           |
| 2  | 6 fotografías Tamaño Título Ovaladas, en Blanco y Negro con fondo Gris claro                                                                                                    |           |
|    | Pago por Concepto de Pergamino Piel de Cabra     Cartulina Imitación Pergamino                                                                                                    |           |
| 3  | Original de Pago por concepto de revisión de estudios debidamente llenado (\$1.00).                                                                                                    |           |
| 4  | Copia del Certificado de Estudios con el 100% de créditos                                                                                                    |           |
| 5  | Formato de Autorización de Transferencia de Información a la SEP (Expediente DGAE)                                                                                                    |           |
| 6  | Formato de Expedición de Título                                                                                                    |           |
| 7  | Revisión de Estudios Documental (Debe aparecer una fecha en el renglón 10) Fecha Autorización de Revisión de Estudios Documental)                                                                                                    |           |
| 8  | Copia de Constancia de acreditación de Idioma inglés por ambos lados en una sola hoja, el sello debe ser legible.                                                                                                    |           |
| 9  | Solicitud de trámite de titulación con recaudación de Sello de Biblioteca, Firmada (El sello de Laboratorio NO se solicita)                                                                                                    |           |
| 10 | Constancia de no Adeudo de libros y materiales en Bibliotecas UNAM (Opción de Titulación: Seminario)                                                                                                    |           |
| 11 | Comprobante del Cuestionario para egresados                                                                                                    |           |
| 12 | Comprobante del Cuestionario Seguimiento de egresados                                                                                                    |           |
| 13 | Formato de Titulación (FTS) (Lo anexa la coordinación siempre y cuando el alumno lo haya entregado con antelación, conforme a las fechas especificadas en el calendario Seminario de Titulación)                                           |           |
|    | En caso de cumplir con los requisitos, el alumno presenta la Manifestación de interés para ser candidato a<br>Mención Honorífica                                                                                                    |           |
|    | Formato de Titulación para mención honorifica de ser el caso (FT3) Con firmas originales del sínodo                                                                                                    |           |
|    | Documento que gestiona y anexa la coordinación                                                                                                    |           |
|    | Constancia de Término de Servicio Social                                                                                                    |           |
|    |                                                                                                    |           |

| Facha | 1 | 1 |  |
|-------|---|---|--|
|       |   |   |  |
|       |   |   |  |
|       |   |   |  |
|       |   |   |  |
|       |   |   |  |
|       |   |   |  |
|       |   |   |  |
|       |   |   |  |
|       |   |   |  |